## 1,第一步,进入 www.evisa.tj 网站后点击 Start

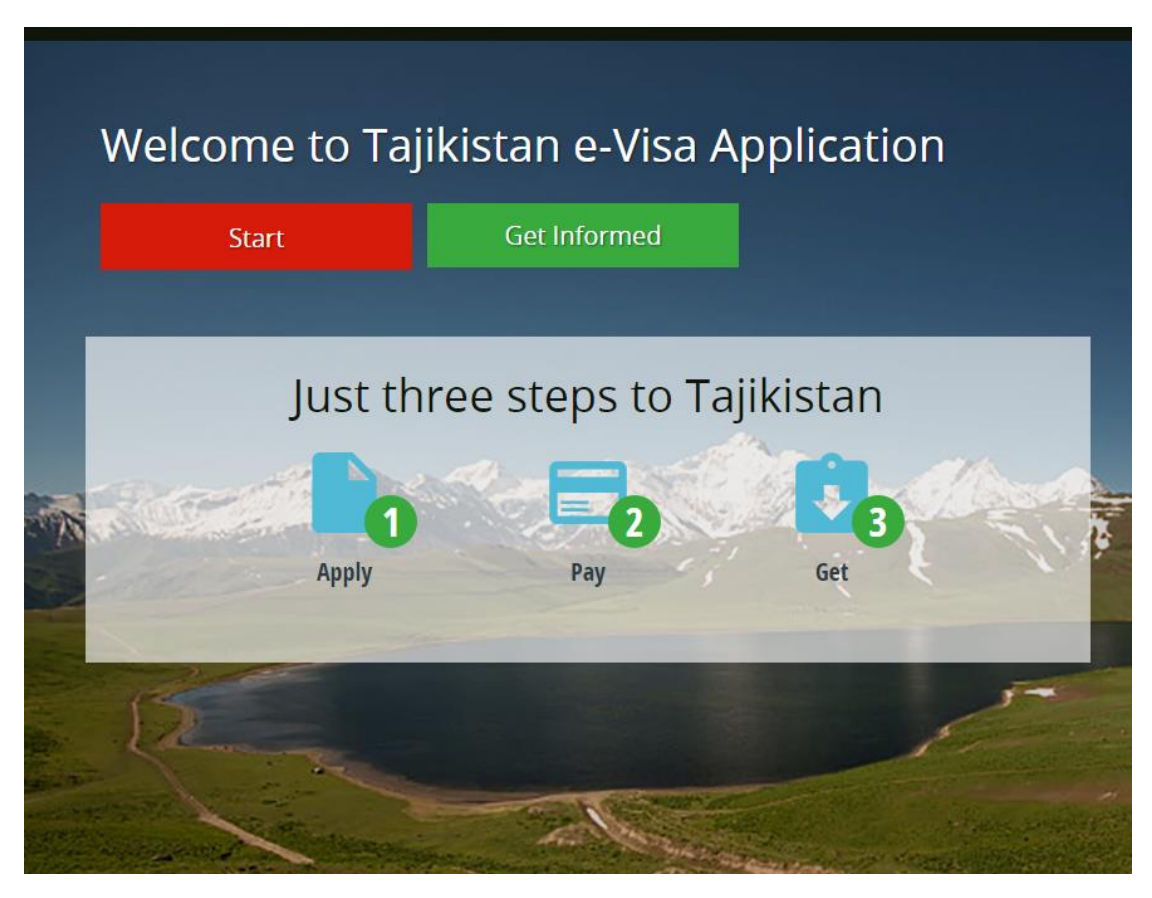

## 2 按照要求填写签证相关信息后,点击 Next step

| Step 1 of 4: Apply form         All fields marked * are mandatory fields         All fields must be filled in accordance with the passport information         Application data |   |
|----------------------------------------------------------------------------------------------------|---|
| Application data                                                                                                    |   |
| Application date Application type Processing Fee                                                                                                    |   |
| 09/06/2016<br>Current nationality * 国籍 EVISA 护照类型 50USD 是否去 GBAO Permit * GBAO Permit * 区,选择否                                                                                   | 地 |
| China     Individual     res     No       Purpose of visit type     签证类型     Purpose of visit * 来访目的     Subcategory *     签证可入境次数                                              | 发 |
| Business V Business/Conference/Meeting ( V Single                                                                                                    | ~ |
| Trip duration *<br>Forty five Days                                                                                                    |   |

| Applicant data                                      |                          |                          |                     |                              |
|-----------------------------------------------------|--------------------------|--------------------------|---------------------|------------------------------|
| First name * 申请人名拼音                                 | Middle name              |                          | Last name *         | 申请人姓拼音                       |
| HONG                                                |                          |                          | LI                  |                              |
| Must be filled in accordance with the passport      |                          |                          | Must be filled in a | accordance with the passport |
| Gender * 性别                                         | Marital status *         | 婚姻状况                     | Date of birth *     | 出生日期                         |
| Male                                                | Married                  |                          | 14/09/19            | 88                           |
| Choose from list                                    | Must be filled in accord | lance with the passport  | 14/05/150           |                              |
| City of hirth t 出生城市                                | District of hirth        |                          | Country of hirth    | * 出生国家                       |
|                                                     | District of birth        |                          | China               | ~                            |
| Must be filled in accordance with the passport      |                          |                          | Must he filled in a | accordance with the passport |
| , , , , , , , , , , , , , , , , , , ,               |                          |                          |                     |                              |
| Phone Number *                                      |                          |                          |                     |                              |
| 13888888888                                         |                          |                          |                     |                              |
| 国内居住地                                               |                          |                          |                     |                              |
| Residential address * EF 176 E28                    | 9120 B.B. China          |                          |                     |                              |
| Banuan, longgang District, shenzhen Si              | 8129, P.R. China         |                          |                     |                              |
| 电子邮箱                                                |                          |                          |                     |                              |
| Email *                                             |                          | Confirm email *          | 冉确认邮箱               |                              |
| 123456@163.com                                      |                          | 123456@163.c             | om                  |                              |
| Email address where the e-Visa will be sent         |                          | Confirm email addres     | S                   |                              |
| Group identifier 邀请里位                               |                          |                          |                     |                              |
| LLC Huawei Technologies Tajikistan                  |                          |                          |                     |                              |
| Group where applicant is assigned                   |                          |                          |                     |                              |
| Passport data                                       |                          |                          |                     |                              |
| Travel document type * 选择护昭                         | Passport number *        | 护昭号码                     | Issuing country     | ★ 护昭然发国家                     |
| Passport V                                          | rassport number          | J. W. 2 + 3              | China               |                              |
| Must be filled in accordance with the passport      | E888888888               | the passport             | Choose the issuin   | g country in the list        |
| Passport date of issue * <mark>护照签发日期</mark>        | ssport date of expi      | ry* 护照有效期                | 至                   |                              |
| 08/01/2016                                          | 07/01/2026               |                          |                     |                              |
| Must be filled in accordance with the passport      | Must be filled in accord | lance with the passport  |                     |                              |
|                                                     |                          |                          |                     |                              |
| Permit data                                         |                          |                          |                     |                              |
| Date of arrival * 入境日期                              | Address in Tajikistan    | * 塔吉克居住地                 | 也址                  |                              |
| 19/06/2016                                          | Ursun-zoda str.21        | a asia grand hotel b     | uilding Dushanb     | e city                       |
| Enter the arrival date                              | Address of the place wi  | here you will be staying |                     |                              |
|                                                     |                          |                          |                     |                              |
| I confirm that all information provided             | in this form is accurate | e and valid              |                     |                              |
|                                                     |                          | 是                        | 否确认以上信.             | 息,确认点击方块                     |
| Validate<br>The question is to prevent spam attacks |                          |                          |                     |                              |
| 🗸 进行人机身份验证                                          |                          |                          |                     |                              |
| ▼ 2013入10137101324E reCAP<br>隐私权 - 使用:              | TCHA<br>条款               |                          |                     |                              |
|                                                     |                          |                          |                     |                              |
| 点击方块确认信息后,点击                                        | next step,如无法            | 进入下一页面,为                 | 看最上面<br>No          | vt stop                      |
| 红色提示是否有信息没填                                         |                          |                          | Ne                  |                              |

3,进入第二步,上传护照以及邀请单位申请函后,点击 NEXT STEP

| Apply online                                                                                                    |                             |
|----------------------------------------------------------------------------------------------------|-----------------------------|
| Step 2 of 4: Apply form<br>Supported formats are : PDF, JPEG, GIF, BMP and PNG<br>Maximum file size is 1 Mo                                              |                             |
| Mandatory documents                                                                                                    |                             |
| ✓ Passport 点击上传护照                                                                                                    | Preview 🕑 Delete            |
| <ul> <li>Letter-petition of representations of the foreign<br/>companies. organizations and the legal persons</li> <li>占击上传又激请单位出具的申请函, 向外交部申</li> </ul> | Preview ● Delete 言<br>请该人签证 |
| Optional documents                                                                                                    |                             |
| There are no optional documents for this application Add optional document                                                                               |                             |
|                                                                                                    | Previous step Next step >   |
|                                                                                                    | 文件上传完毕后,点击 next step        |

4,进入第三步,核对以上填写信息(不能编辑,仅供核对),确认无误后点击 NEXT STEP,进入付款界面。

| Apply online                                                                                 |             | 1000           |          |                |
|----------------------------------------------------------------------------------------------|-------------|----------------|----------|----------------|
| Step 3 of 4:<br>Please check the data of the declaration before submitting the application   |             |                |          |                |
| Application data                                                                             |             |                |          |                |
| Application date                                                                             | e-Visa type | Applicant type | Category | Processing Fee |
| 09/06/2016                                                                                   | EVISA       | INDIVIDUAL     | GENERAL  | 50USD          |
| Documents<br>Following documents must be provided for the application issuance<br>• Passport |             |                |          |                |
| Applicant data                                                                               |             |                |          |                |
| First name                                                                                   |             | Middle n       | ame      |                |
| hong                                                                                         |             |                |          |                |
| Last name                                                                                    |             | Gender         |          |                |
| li                                                                                           |             | Male           |          |                |
| Marital status                                                                               |             | Date of b      | birth    |                |
| Married                                                                                      |             | 14/0           | /1088    |                |
| City of birth                                                                                |             | 14/0           | 5/1500   |                |

| City of birth                                                                                                    | District of birth         |  |  |  |
|----------------------------------------------------------------------------------------------------|---------------------------|--|--|--|
| jiangsu                                                                                                    |                           |  |  |  |
| Country of birth                                                                                                    | Nationality               |  |  |  |
| China                                                                                                    | China                     |  |  |  |
| Phone Number                                                                                                    |                           |  |  |  |
| 13888888888                                                                                                    |                           |  |  |  |
| Residential address                                                                                                    |                           |  |  |  |
| baicao garden bantian longgang shenzher                                                                                                | n china                   |  |  |  |
| Email                                                                                                    |                           |  |  |  |
| 123456@163.com                                                                                                    |                           |  |  |  |
| Group identifier                                                                                                    |                           |  |  |  |
| Permit data                                                                                                    | _                         |  |  |  |
| Date of arrival                                                                                                    | Proposed length of stay   |  |  |  |
| 19/06/2016                                                                                                    | Forty five Days           |  |  |  |
| Purpose of visit                                                                                                    |                           |  |  |  |
| Business/Conference/Meeting (K)                                                                                                    |                           |  |  |  |
| Address in Tajikistan                                                                                                    |                           |  |  |  |
| Ursun-zoda street 21 a asia grand hotel building Dushanb                                                                               | e city                    |  |  |  |
|                                                                                                    |                           |  |  |  |
| Attached Documents                                                                                                    |                           |  |  |  |
| <ul> <li>Passport</li> <li>Letter-petition of representations of the foreign companies, organizations and the legal persons</li> </ul> |                           |  |  |  |
| Please check the data of the declaration before submitting the application                                                             |                           |  |  |  |
|                                                                                                    |                           |  |  |  |
|                                                                                                    | Previous step Next step > |  |  |  |

## 5, 第四部进入付款页面

| Apply online                                                                                                    | A A A A A A A A A A A A A A A A A A A                                                                                                    |                                                   |                |
|----------------------------------------------------------------------------------------------------|----------------------------------------------------------------------------------------------------|---------------------------------------------------|----------------|
| Step 4 of 4: Form preview         This step will take you to a new window with the chosen payment mode.         Application confirmation receipt has been sent to your email         Your application has been submitted successfully. If you want to pay it later, go to "Manage your" |                                                                                                    |                                                   |                |
| applications".<br><b>Remember that until</b> (<br><b>evaluated</b>                                                                                                    | payment is received an                                                                                                    | d confirmed, applicatio                           | on will not be |
| Application ID                                                                                                    | 888888                                                                                                    | Processing Fee                                    | <i>USD</i> 50  |
| Card type                                                                                                    | Other                                                                                                    | Bank Fee                                          | USD 1.25       |
|                                                                                                    |                                                                                                    | Depends on the type of credit                     | card           |
| Remaining attempts                                                                                                    | 3                                                                                                    | Total                                             | USD 51.25      |
|                                                                                                    | 仅接受以下信<br>Accepted cr<br>MesterCard<br>MasterCard<br>MasterCard<br>Card holder *<br>E.g. John Doe<br>E.g. John Doe<br>Card number *<br>XXXX XXXX XXXX XXX 卡号 | 信用卡付款<br>edit cards:<br>がふ<br>·持有人姓名<br>同         |                |
|                                                                                                    | Expiry date *                                                                                                    | CVC digits *                                      |                |
|                                                                                                    | ▲ 信用卡有效期 Must be a valid date                                                                                                    | 1234   信用背面数字     Take a look to the card reverse |                |
|                                                                                                    |                                                                                                    | 信用卡信息确认完毕                                         | 毛点击 submit 提交  |
|                                                                                                    | \$                                                                                                    | K Pay later                                       | Submit >       |